# **SNMP** scans

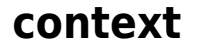

dit document beschrijft een manier om netwerk apparaten te bevragen via SNMP scans.

Note: Je kan enkele devices scannen, GEEN: controllers (vb Cisco)!

### stappenplan

- 1. howto:activeer SNMP (bijvoorkeur V3 op het netwerkapparaat.
- als je op het apparaat kan aanmelden via SSH, kan je onderstaand tcpdump commando uitvoeren:

sudo tcpdump port 22 or port 161 and src <ipadres van je LS server> - vvv

zo kan je het **resultaat** van de SNMP scan zien

- 3. test succesvolle verbinding ahv devicetester
- 4. maak nu een **scanning target** en **scanning credential** aan en voer de scan uit. je kan best **no SSH** scan uitzetten
- 5. controleer in LS of de basic informatie is ingevuld:

| Summary      | 🛐 Location 🛛 🌱 Scanned OIDs (0) 🛛 📮 Docs 🔍 Con                            | nments          |                          |
|--------------|---------------------------------------------------------------------------|-----------------|--------------------------|
| Asset type:  | la NAS                                                                    | Scan status:    |                          |
| DNS name:    | RASLAB02.local                                                            | Scan server:    | tst-w10-koen             |
| Domain:      | WORKGROUP                                                                 | State:          | Active                   |
| anufacturer: | Synology Incorporated                                                     | IP location:    | Local Subnet - Ethernet0 |
| Model:       | E DS216+II                                                                | Asset location: | Undefined                |
| OID:         | 1.3.6.1.4.1.8072.3.2.10                                                   | Serial:         | 1690O6N640703            |
| Description: | Linux NASLAB02 3.10.105 #25426 SMP Tue May 12<br>04:44:40 CST 2020 x86 64 | Uptime:         | 39 day(s) 19 h 53 m      |
|              |                                                                           | First seen:     | 06/07/2020 16:43:12      |
|              |                                                                           | Last seen:      | 06/07/2020 17:01:31      |
|              |                                                                           | Purchased:      |                          |
|              |                                                                           | Warranty:       |                          |
|              |                                                                           | Contact:        | Bart Everaert            |
|              |                                                                           | Location:       | LAB02 test               |

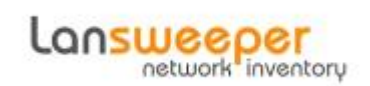

# **OID** custom scanning

De SNMP **agent** werkt de status van het apparaat voortdurend bij door de waarde van de verschillende **O**bject **Id**entifier bij te werken in de **M**anagement **I**nformation **B**ase. Om deze info te kunnen opvragen moet LS deze MIB tabellen beschikbaar hebben. Je kan die:

- handmatig importeren (**MIB Importer**) nadat je ze hebt **gedownload** bij de leverancier van het apparaat.
- opvragen op de LS website (MIB Library)

#### **MIB Importer**

- downlad het .mib bestand van de **leverancier** van het apparaat. vaak is er een link vanuit het configuratiescherm van het apparaat
- Scanning > MIB Importer : blader naar het bestand.
- vink de **info** die je wilt opvragen

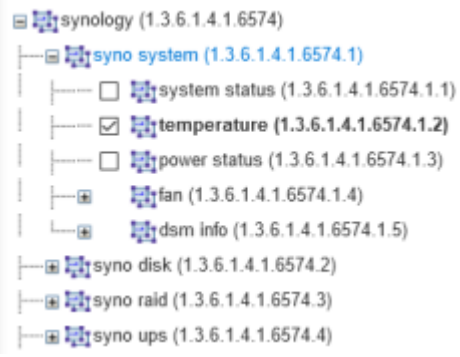

 kies: Add to new target en kies Type en Target vb: Asset Type, NAS

| Add Custom OID Scanning Ta | rget                 |           |
|----------------------------|----------------------|-----------|
|                            |                      |           |
| Type:                      | •• Asset Type        | •         |
| Target:                    | les NAS              | •         |
| Manufacturer:              | Synoclogy            |           |
| Model:                     |                      |           |
| Enabled:                   |                      |           |
| Delete on rescan:          | 0                    |           |
| Description:               |                      |           |
|                            |                      |           |
|                            |                      |           |
| Mapped SNMP data:          |                      |           |
| Label                      | OID                  |           |
| temperature                | 1.3.6.1.4.1.6574.1.2 | 0         |
|                            |                      | ۲         |
|                            |                      |           |
|                            |                      | Ok Cancel |

#### **MIB Library**

- Scanning > MIB Libary: geef (deel van) de leverancier in. vb: Cisco
- vink de **info** die je wilt opvragen

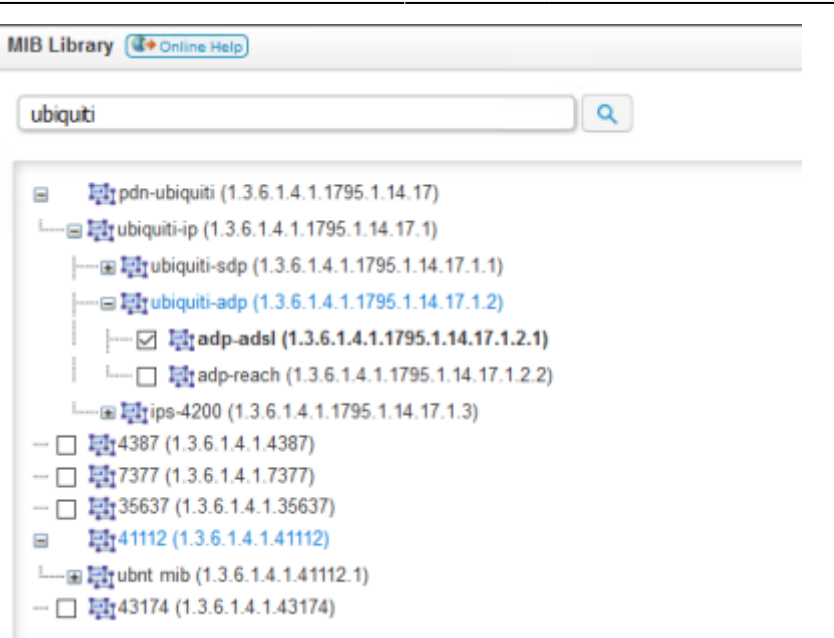

• kies: Add to new target en kies Type en Target

| vb: Asset | Туре, | NAS |
|-----------|-------|-----|
|-----------|-------|-----|

| d Custom OID Scannin | g Target             |   |           |
|----------------------|----------------------|---|-----------|
|                      |                      |   |           |
| Type:                | • Asset Type         | • |           |
| Target:              | I NAS                | • |           |
| Manufacturer:        | Synoclogy            |   |           |
| Model:               |                      |   |           |
| Enabled:             |                      |   |           |
| Delete on rescan:    | 0                    |   |           |
| Description:         |                      |   |           |
|                      |                      |   |           |
|                      |                      |   |           |
| Mapped SNMP data:    |                      |   |           |
| Label                | OID                  |   |           |
| temperature          | 1.3.6.1.4.1.6574.1.2 |   | <b>O</b>  |
|                      |                      |   | ۲         |
|                      |                      |   |           |
|                      |                      |   | Ok Cancel |

## troubleshooting

### meer info

snmp browser: http://www.ireasoning.com/download.shtml, professional editie ondersteunt V3

#### lansweeper, SNMP, network

From: https://louslab.be/ - **Lou's lab** 

Permanent link: https://louslab.be/doku.php?id=lansweeper:snmp\_scans

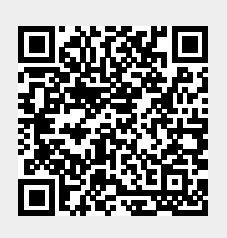

Last update: 2024/11/16 18:14